## Access an Office 365 shared mailbox on iOS (iPhone/iPad)

Last Modified on 20/06/2017 5:06 pm BST

- 1. Choose Settings > Mail > Accounts.
- 2. Choose Add Account.
- 3. Choose Other > Add Mail Account.
- 4. On the New Account screen, enter the following:

Name - the name of the role account that will be displayed to recipients.

Email - the role account's email address, for example roleaccount@essex.ac.uk

Password - your Essex password.

Description - anything you choose to describe the email account.

| Cancel      | New Account             | Next |
|-------------|-------------------------|------|
|             |                         |      |
| Name        | Display Name            |      |
| Email       | roleaccount@essex.ac.uk |      |
| Password    | •••••                   |      |
| Description | Email Role Account      |      |
|             |                         |      |

- 5. Choose Next.
- 6. Make sure that **IMAP** is selected at the top of the screen.
- Scroll down to the Incoming Mail Server section and enter the following: Host name - outlook.office365.com

User Name - [your Essex ID]@essex.ac.uk/the role account email address, for

example ralph@essex.ac.uk/roleaccount@essex.ac.uk

Password - your Essex password (this may already be filled in)

| INCOMING MAIL | _ SERVER                        |
|---------------|---------------------------------|
| Host Name     | outlook.office365.com           |
| Username      | you@essex.ac.uk/roleaccount@ess |
| Password      | •••••                           |

8. Scroll down to the Outgoing Mail Server section and enter the following:

Host Name – **smtp.office365.com** 

User Name – your Essex ID (with @essex.ac.uk after it)

Password – your Essex password

| OUTGOING MAIL SERVER |                    |  |
|----------------------|--------------------|--|
| Host Name            | smtp.office365.com |  |
| Username             | you@essex.ac.uk    |  |
| Password             | •••••              |  |
|                      |                    |  |

9. Choose **Next** and wait for the server to verify your settings. When complete choose **Save**.

You'll find the shared account in your Mail app, under Mailboxes, with the description name you gave it in step 4.

Important note: If you own a non-essex.ac.uk email account, for example edgehotelschool.ac.uk, ukdataservice.ac.uk etc, you must enter the email address as @essex.ac.uk – it will resolve to the correct domain once it's been setup.